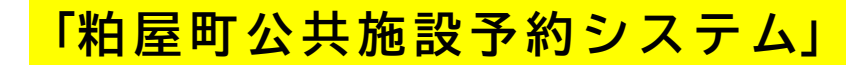

<mark>~ 利 用 者 登 録 の 方 法 ~</mark>

① 粕屋町公共施設予約システムのホーム画面を開きます。

| 粕屋町(練習環境)                                                         |                         | 利用者のをお持ちの方                                      |
|-------------------------------------------------------------------|-------------------------|-------------------------------------------------|
| 公共施設予約システム                                                        |                         | ● 読み上げブラワザ画面 ● メッセージ ▲ 白星座                      |
| 公共施設予約システムへようこそ                                                   |                         | <ul> <li>○ 空き振会・申込</li> <li>● マイメニュー</li> </ul> |
| (国) お知らせ                                                          |                         |                                                 |
| 施設予約システムの予約について ◎ 2024/4/3(木)                                     |                         |                                                 |
| 空き照会・申込                                                           |                         |                                                 |
|                                                                   |                         |                                                 |
| かすやドーム サンレイクかすや 社会体育施設                                            |                         |                                                 |
| <b>R R R R R R R R R R</b>                                        |                         | 初めての方・これから登録される方<br>◀利用者登録手前入力                  |
| 現在ログインしていません。<br>予約や抽道申込の検認等を行うには  ・) ログイン してください。 ・) パスワードを忘れた場合 |                         |                                                 |
| 10<br>。<br>予約内容の<br>確認・取消<br>支払履歴<br>列                            | 用者情報 425 お気に入り<br>施設の管理 |                                                 |
| ★ 一番上へ                                                            |                         |                                                 |

## ② マイメニューの赤枠内の「利用者登録事前入力」をクリックします。

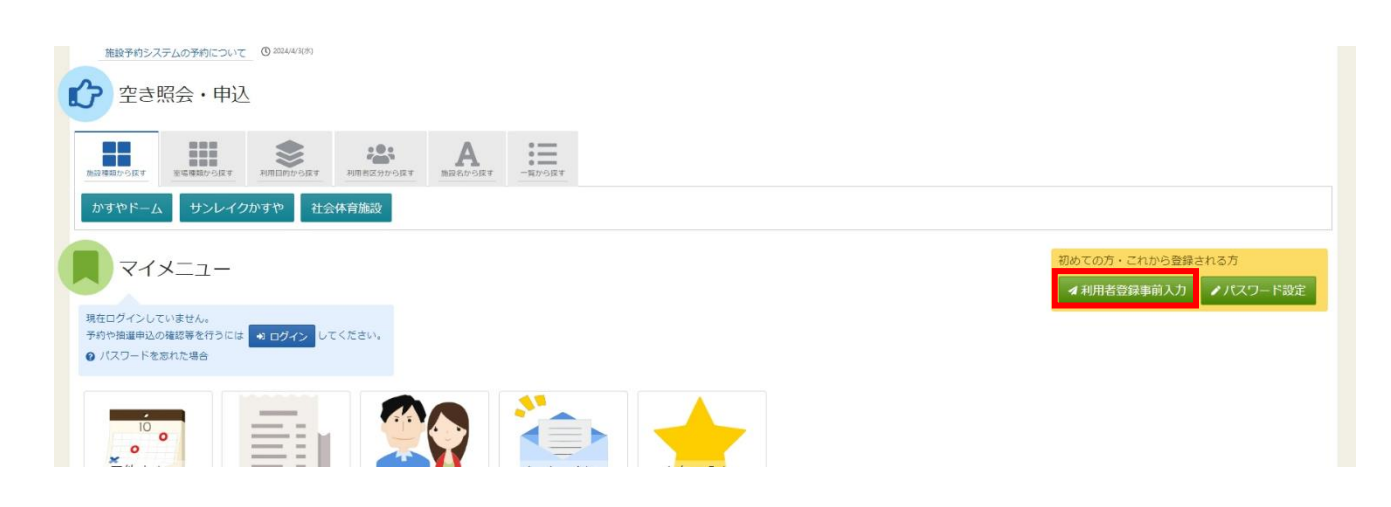

③ メールアドレス入力画面が表示されます。「メールアドレス」「確認用」を入力して送信をクリックしてください。

| メールアドレス入力<br>本人確認のため利用者登録事前入力用URLをメールで<br>登録する方が受信できるメールアドレスを入力して、<br>メールアドレスは、パスワードの再設定を行う際にす<br>受信制限されている場合はhiroturu@oec.co.jpからの | *送信します。<br>「送信」ボタンを押してください。<br>56必要です。<br>メールを受信できるように設定してください。 |    |     |             |
|----------------------------------------------------------------------------------------------------|-----------------------------------------------------------------|----|-----|-------------|
| 🛛 メールアドレス 🔊                                                                                                    | sample@example.jp                                               |    |     |             |
| ☑ 確認用 必須                                                                                                    | sample@example.jp                                               |    |     |             |
|                                                                                                    | 確認のため、同じメールアドレスを入力してください。                                       |    |     |             |
|                                                                                                    |                                                                 |    |     |             |
| ☆ Homeに戻る                                                                                                    |                                                                 | く前 | に戻る | <b>∢</b> 送信 |

④ メールアドレス入力完了画面が表示されます。

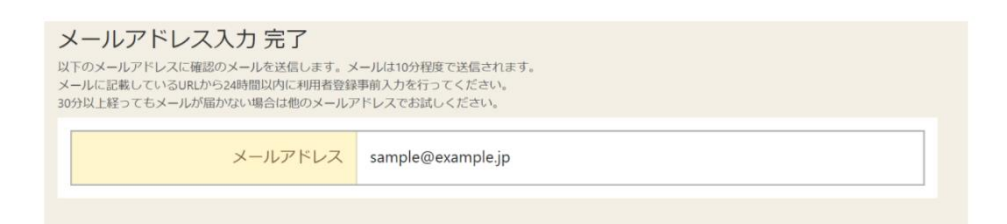

⑤ 入力されたメールアドレスに利用者登録事前入力を行う URL が届きます。 メール本文に記載されている URL をクリックしてください。

| 用者登録の事前入力を行う URL をお送りします。                                             |
|-----------------------------------------------------------------------|
| 「記 URL にアクセスし、利用者登録事前入力を行ってください。                                      |
| ttps:// /User/UserPreEntry?                                           |
| ash=/dyZrs5GB3HH3wGio42rK+F/a1qs13f7ub1F8FOCQb4=&token=MRKGtdsPCQcdlh |
| <u>1</u>                                                              |
|                                                                       |
| 《上記 URL は送信より 24 時間経過すると無効になります。 時間内にアクセスし、登録して                       |
| ください。                                                                 |

【利用者登録事前入力画面】 ※ 団体、個人を選択してください。 ※ 緑色の「必須」項目は必ず入力してください。

|                           | 루스                                                                                                    |                    |         |         |      |      |        |      |  |
|---------------------------|----------------------------------------------------------------------------------------------------|--------------------|---------|---------|------|------|--------|------|--|
| 信人情報                      |                                                                                                    |                    |         |         |      |      |        |      |  |
| *1885. (11)               | LISU AR                                                                                                    | 6                  |         |         |      |      |        |      |  |
| NAK627 10                 | 10/1909                                                                                                    |                    |         |         |      |      |        |      |  |
|                           |                                                                                                    |                    |         |         |      | L)   |        |      |  |
| 84 (6286) ES              | 145HBK                                                                                                    | 15.00              |         |         |      |      |        |      |  |
| 6/6 (2/0-1-830)           | 100000                                                                                                    |                    | 1       |         |      |      |        |      |  |
| 12051 00                  |                                                                                                    | 000                | -       | 0000    | -    | 0001 | (1924) | 9456 |  |
| RUNE12                    |                                                                                                    |                    | -       |         | -    | 1014 | 19884  | 4641 |  |
| <b>用計用作</b> 2             |                                                                                                    | 100                | -       | i trat  | -    |      | (10044 | 1274 |  |
| N-HARDONG CONTROLS        | 0.48                                                                                                    | 0 18               |         |         |      |      |        |      |  |
| X=4/**VX                  | and the second second s | ergieji            |         |         |      |      |        |      |  |
| TT HE AND                 | 0.740-9                                                                                                    | 1995 O             | RE      | 2.6 ()  |      |      |        |      |  |
| 執殺力/学校協力式曲                | WARRAN .                                                                                                    |                    |         |         |      |      |        |      |  |
| 株和木/7615746単<br>単位        | A BENERSSON ALD                                                                                                    |                    |         |         |      |      |        |      |  |
| 株務市、学校協力会議<br>(作業用4)      | L-SLEPS                                                                                                    | COMPANY STATES 110 |         |         |      |      |        |      |  |
| MM1/7652/68<br>(77(-1:64) | 110443776-314 9 649                                                                                                    |                    |         |         |      |      |        |      |  |
| 中語書框                      |                                                                                                    |                    |         |         |      |      |        |      |  |
| dices.                    | 8127 <b>253</b>                                                                                                    | ✓ 8:218            | 11 113  | ume     |      |      |        |      |  |
| ログイン情報                    |                                                                                                    |                    |         |         |      |      |        |      |  |
| 1019-F EE                 |                                                                                                    |                    |         |         |      |      |        |      |  |
|                           | 100-10                                                                                                    | 27-11270           | *****   | PEARLEY | tra. |      |        |      |  |
| H214 (22)                 |                                                                                                    |                    |         |         |      |      |        |      |  |
|                           | -                                                                                                    | 1.111-14           | inter-V | etters. |      |      |        |      |  |

⑥ 全ての入力が終わったら赤枠の「登録」ボタンをクリックしてください。

⑦ 登録が正常に完了すると「利用者登録事前入力 登録完了画面」が表示されます。 エラーがある場合はメッセージが表示されるので該当箇所を修正してください。

| 利用者登録事前入力登録完了 |                                                    |                                                                               |  |  |  |  |  |
|---------------|----------------------------------------------------|-------------------------------------------------------------------------------|--|--|--|--|--|
| 100           | 利用者登録事前入力の登録を完了しました。 日本読表出力                        |                                                                               |  |  |  |  |  |
| •             | 利用者IDは「Iroha000000<br>登録されたメールアドレス<br>認用メールが届いていない | 00005」です。<br>スに確認用メールを送信しました。24時間以内に確認してください。<br>い場合は「登録済利用者情報の変更」から再送してください。 |  |  |  |  |  |
|               | 個人情報                                               |                                                                               |  |  |  |  |  |
|               | 印清省名                                               | いろは太郎                                                                         |  |  |  |  |  |
|               | 申請者名力ナ                                             | 101/900                                                                       |  |  |  |  |  |
|               | 郵便當号                                               | 000-0000                                                                      |  |  |  |  |  |
|               | 住所 (市区町村)                                          | いろは市いろは町                                                                      |  |  |  |  |  |
|               | 住所 (アパート名等)                                        |                                                                               |  |  |  |  |  |
|               | 電話番号 1                                             | 000-0000-0000                                                                 |  |  |  |  |  |
|               | 電話香号 2                                             |                                                                               |  |  |  |  |  |
|               | 電話面号 3                                             |                                                                               |  |  |  |  |  |
|               | メールアドレス                                            | sample@example.jp                                                             |  |  |  |  |  |
|               | システムからの自動連<br>超メール                                 | 不要                                                                            |  |  |  |  |  |
|               | 性別                                                 | 男性                                                                            |  |  |  |  |  |
|               | 動務先 / 学校等の名称                                       |                                                                               |  |  |  |  |  |
|               | 點務先 / 学校等の郵便<br>書号                                 |                                                                               |  |  |  |  |  |
|               | 勤務先 / 学校等の住所<br>(市区町村)                             |                                                                               |  |  |  |  |  |
|               | 118株先 / 学校等の住所<br>(アパート名等)                         |                                                                               |  |  |  |  |  |
| 中骄倩般          |                                                    |                                                                               |  |  |  |  |  |
| よく使う策談 いろは症球機 |                                                    |                                                                               |  |  |  |  |  |
|               | ログイン情報                                             |                                                                               |  |  |  |  |  |
|               | 利用者ID                                              | Iroha00001000005                                                              |  |  |  |  |  |
|               | パスワード                                              |                                                                               |  |  |  |  |  |
|               |                                                    |                                                                               |  |  |  |  |  |
|               |                                                    |                                                                               |  |  |  |  |  |
|               | -雷上へ 🖌 Home(                                       | に戻る                                                                           |  |  |  |  |  |

~利用者登録事前入力後の手続き~

利用者登録事前入力完了後、利用したい施設で本人確認を行ってください。 本人確認は顔写真付きの身分証明書(運転免許証、個人番号カード)で確認します。 顔写真付きの身分証明書をお持ちでない場合は2種類以上の証明書の提示が必要です。 必要書類確認後に施設職員が承認登録作業を行います。

承認登録が完了すると令和6年10月1日からシステムより予約が可能となります。 利用者登録事前入力の際に入力した利用者アカウント ID とパスワードによりシステム にログインしてください。